# OutLookのスキルアップ目標

1. 受信フォルダーに整理用フォ ルダーを作成する。 2. 受信メールに振り分けルール を設定する。 3. CCとBCCの使い方を覚える。 4. 署名を作成する。

### 閲覧ウィンドウを設定する。

## 閲覧ウィンドウを設定すると、メールの内容がすぐに分かります。これがあれば、クリックして表示する手間がなくなります。閲覧ウィンドウの操作方法は表示→レイアウト→右を選択

| ファイル ホーム 送受信 フォルダ | 7- 表示                                                                                                    |                                                                                        |
|-------------------|----------------------------------------------------------------------------------------------------|----------------------------------------------------------------------------------------|
|                   | 示<br>メッセージの<br>プレビューマ<br>ホーム<br>中<br>日付(D)<br>全<br>差出人(E)<br>・<br>・<br>・<br>・<br>・<br>・<br>・<br>・<br>・<br>・<br>・<br>・<br>・ | フォルダー         閲覧         To Do バー         人物情報         ウィンドウ▼         マインドウ▼           |
| 現在のビュー・メッセージ      | 並べ替え                                                                                                    | レイアウト 人物情報ウィンドウ ウィンドウ ヘ                                                                |
| ▲お気に入り            | 現在のメールボックスの検索(Ctrl+E) りまたのメールボックス・                                                                                         | 우, 返信 (우) 全員に返信 (오) 転送                                                                 |
| 受信トレイ             | すべて未読日付・日付の新しいアイテム↓                                                                                                    | 2016/10/06 (木) 11:37                                                                   |
| 送信済みアイテム          | ▲ 2 か月前以前                                                                                                    | 有限会社フラン <business@blanc.to></business@blanc.to>                                        |
| 削除済みアイテム          | 有限会社プラン<br>リンフポンシンプル1900日イトをフラホサイトにます。 2016/10/6                                                                           | 【レスボンシブ化】PCサイトをスマホサイトにします。                                                             |
| 「火赤フィルチー          | ホームページの作成や更新をお手伝いしている 有限会社プランと申します。 最近のス                                                                                   | %纪先 mail@kuroisidantiku.jp 个                                                           |
| ▲ 黒石団地区自治会        |                                                                                                    | ホームページの作成や更新をお手伝いしている<br>有限会社ブランと申します-                                                 |
| ▲受信トレイ            |                                                                                                    |                                                                                        |
| 営業関連              |                                                                                                    | 最近のスマートフォン音及にはめさましいものかあります。<br>今やパソコンと同じようにスマホでネットを見るのが普通になっています。                      |
| 自治会関連             |                                                                                                    | そのためホームページのアクセスも業種によっては                                                                |
| ち書す               |                                                                                                    | スマホ経由の方が多いような状況となっています。                                                                |
| 送信済みアイテム          |                                                                                                    | 実際に女性向けサービスのホームページでは、                                                                  |
| 削除済みアイテム          |                                                                                                    | アクセス数の半分以上がスマホ経由というケースもあります。                                                           |
| 达信トレイ 学成文 川       |                                                                                                    | このようにスマホを使ってホームページにアクセスする人が                                                            |
| ふぶメール 徐安フォルダー     |                                                                                                    | 増えているわけなのですが、スマホでホームページを見た場合、<br>大きく2つの見え方があります。                                       |
|                   |                                                                                                    | 一つ目は、パソコン用のホームページをそのままスマホに表示する方法。<br>この方法だと、パソコンに比べると随分小さく表示されてしまいます。                  |
|                   |                                                                                                    | その場合は画面を指で広げて拡大しないと字が読めないし、<br>ナビゲーションをクリックするのも一苦労ですので、<br>この状態だとほとんど読まれないまま多くの人が立ち去って |
|                   |                                                                                                    | 有限会社ブラン 日本 日本 日本 日本 日本 日本 日本 日本 日本 日本 日本 日本 日本                                         |
|                   |                                                                                                    | ○ 「→安市」「武物での古いま」」☆ ≫/た成                                                                |

### 受信トレイのメール蓄積データー量を確認

#### 受信トレイにメールが溜まりすぎると、OutLOOK自体が起動しなくなる事もあります。 早めに新規フォルダーを作成し、振り分けルールを作成し受信トレイをすっきりしましょう!

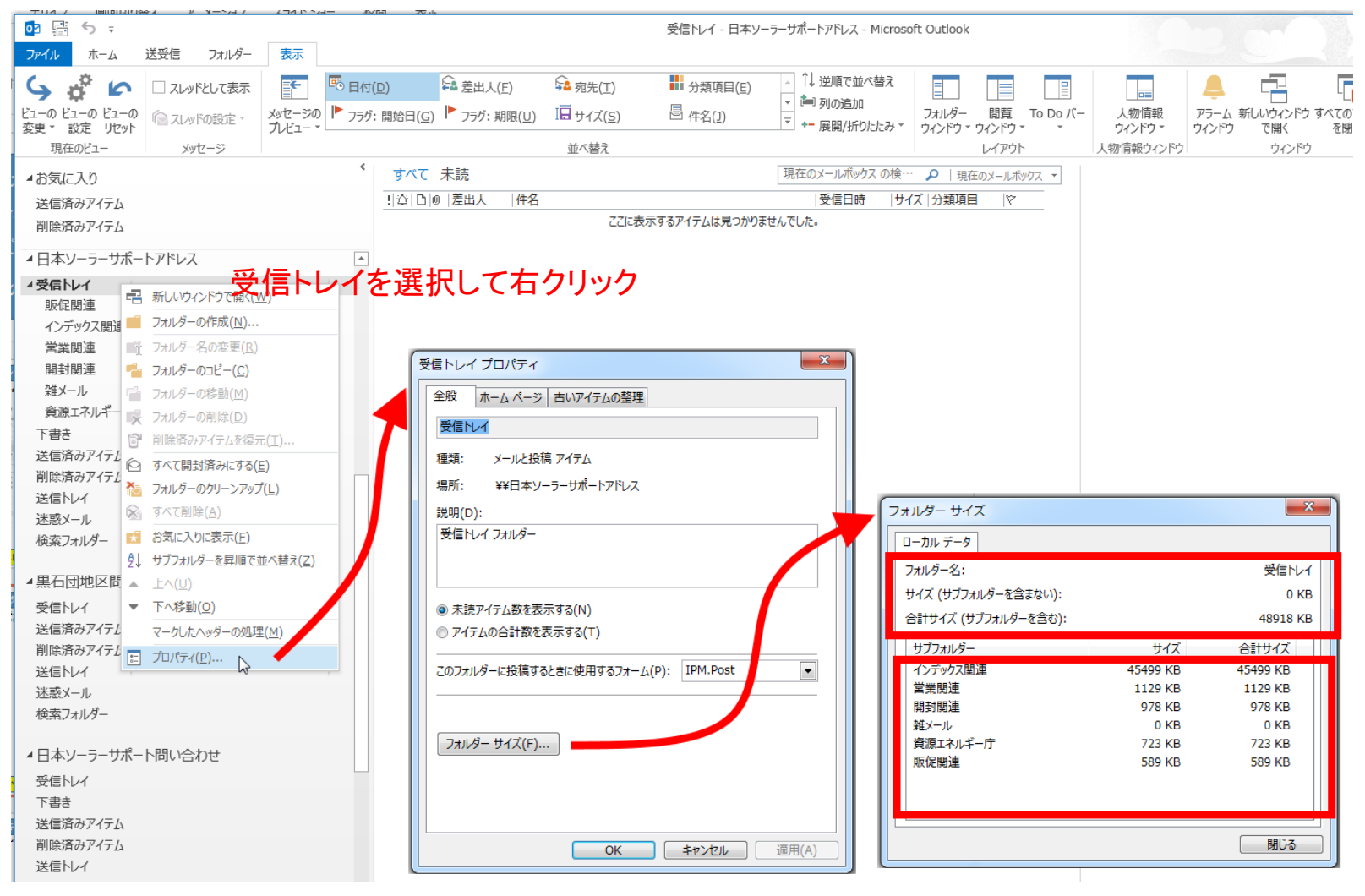

受信フォルダーは常に空けておくのが無難です。

新規フォルダーの作成方法!

①新規にフォルダを作成するには受信トレイを右クリックして「フォルダーの作成」を選択し名前を記入して完了

ARAN受信hurdを選択して右クリック フォルダーは必要な分を最初に作成しておきます。 ▲受信トレ 例)お取引先関連、お客様関連、社内関連、情報関連、雑メールなど 販促 □ フォルダーの作成(N)… さらに作成したフォルダの下層にもフォルダーが作成出来ます。 堂業 開封腹 1 フォルダーのコピー(C) 社内関連の下に事務関連、工事関連、見積関連や社員名などで作成して 雑メー」 「 フォルダーの移動(M) おくと便利です。新規受信メールを作成したフォルダーに振り分けが出来 資源I フォルダーの削除(D) ◎ 削除済みアイテムを復元( 下書き ます。 送信済み 「へて開封済みにする(E) 削除済み 🏊 フォルダーのクリーンアップ 送信トレ 参考:アカウント名は、アカウントを右クリック「データーファイルのプロパティ」で変更出来ます。 迷惑メー 検索フォ ▲日本ソーラーサポートアドレス ₽↓ 23 日本ソーラーサポートアドレス プロパティ х ▲受信トレイ Outlook データ ファイル ▲黒石団: 販促関連 全般 ホーム ページ 受信トレ 全般 インデックス関連 送信済み 日本ソーラーサポートアドレス 名前(N): 日本ソーラーサポートアドレス 営業関連 削除済み 📰 開封関連 送信トレイ ファイル名(F): C:¥Users¥user¥Documents¥Outlook ファイル¥kenji\_ts メールと投稿 アイテム 種類: 迷惑メール 雑メール Microsoft Outlook 場所: 形式: Outlook データ ファイル 検索フォルダー 資源エネルギー庁 Outlook データ ファイルにアクセスするためのパ 説明(D): パスワードの変更(P)... ち害イ スワードを変更します。 送信済みアイテム 圧縮によって、Outlook データ ファイルのサイ 今すぐ圧縮(C) ズを小さくします。 削除済みアイテム 送信トレイ コメント(M) 迷惑メール 未読アイテム数を表示する(N) 検索フォルダー アイテムの合計数を表示する(T) OK キャンセル 適用(A) ▲黒石団地区問い合わせ このフォルダーに投稿するときに使用するフォーム(P): IPM.Post -受信トレイ 送信済みアイテム 削除済みアイテム 詳細(V)... フォルダー サイズ(F)... 送信トレイ 色分類項目に変更(C)... 迷惑メール 20 検索フォルダー ▲日本ソーラーサポート問い合わせ OK キャンセル 適用(A) 自分で分かりやすいフォルダー名を作成する事!

### 新規作成したフォルダーにメールを振り分ける方法!

#### 振り分けルールを設定して、受信トレイから新規フォルダーへメールを移動させます。 新規の受信メールは自動的に振り分けルールで移動しますので便利です。

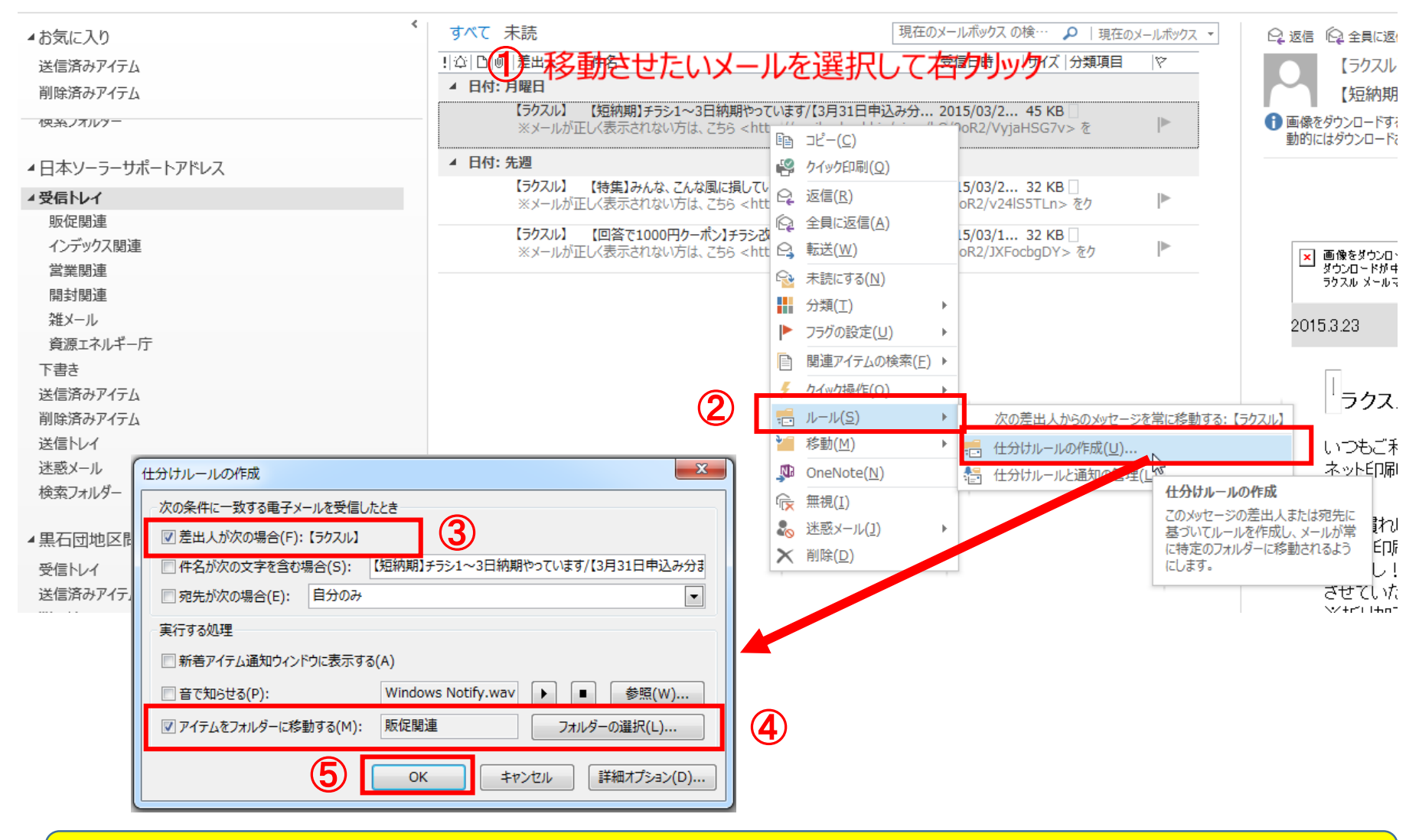

新規フォルダーを作成した必ず振り分けルールを設定する。

### CCとBCCの使用方法!

- メールを送信する際の宛先には下記の通り、3種類あります。使用方法は
- 1. 宛先:特定個人または複数名を入れる事が出来ますが、メールアドレスが公開されます。
- 2. CC: 宛先に指定した人以外の関係する人へ送る場合に使用します。この場合もアドレス は公開されます。社内などでの使用が多い使い方です。
- 3. BCC:複数の社外やお客様へ同一内容のメールを送る際にアドレスを公開したくない場合に使用します。 宛先には自分のアドレスを入れます。
- 4. 複数の人にメールを送る場合、アドレス帳にはグループでまとめる機能が付属しています。

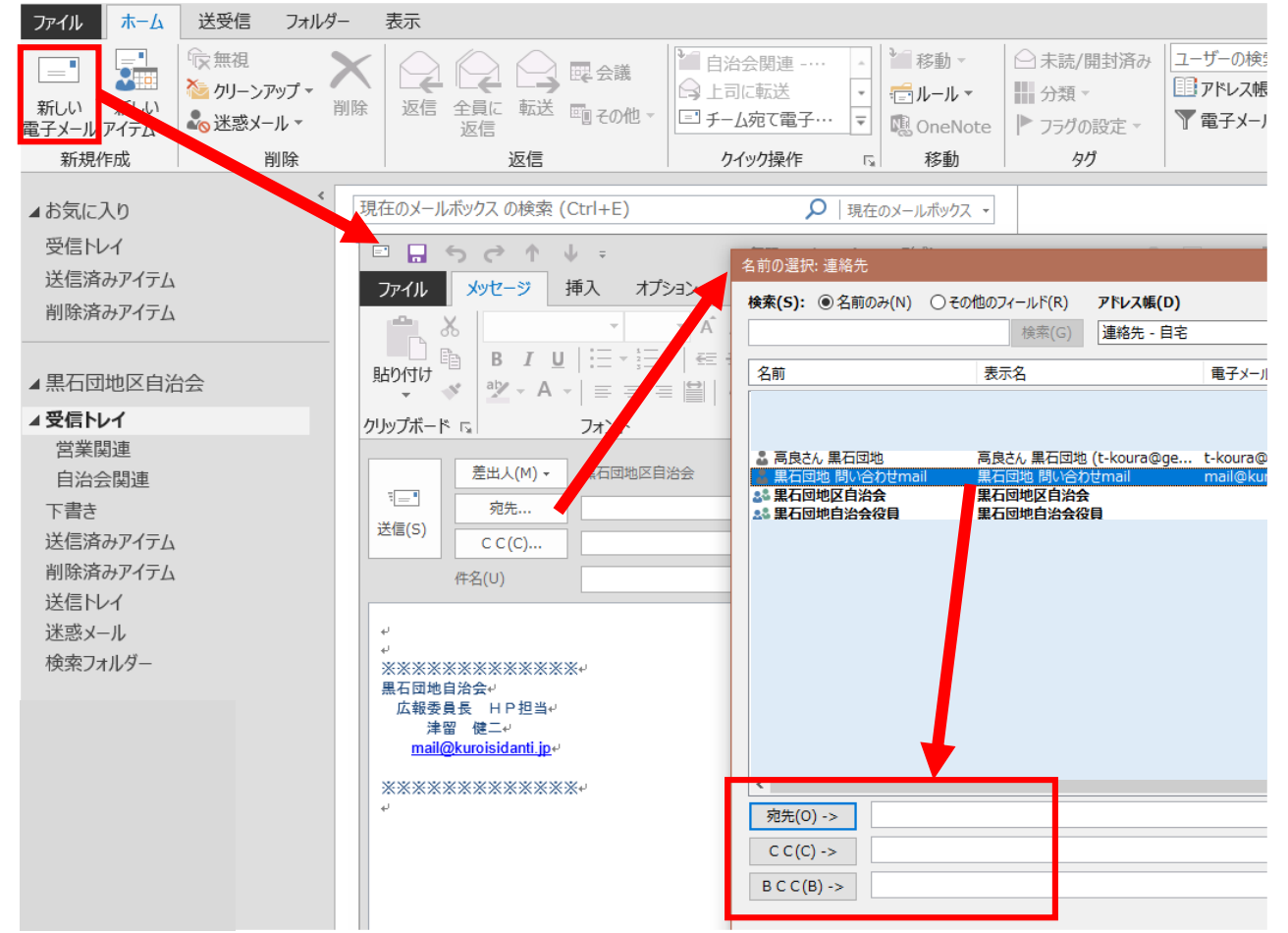

### OutLookのその他の機能

過去メールを探す際は差出人、件名、受信日時、サイズのビュー部分をダブルクリックする事で並べ替えできます。

| ファイル ホーム 送受信 フォルタ                                                                                                    | 7- 表示                                                                                                    |                    |
|----------------------------------------------------------------------------------------------------|----------------------------------------------------------------------------------------------------|--------------------|
| □     □     □     □     □     □     □     □     □     □     □     □     □     □     □     □     □     □     □     □     □     □     □     □     □     □     □     □     □     □     □     □     □     □     □     □     □     □     □     □     □     □     □     □     □     □     □     □     □     □     □     □     □     □     □     □     □     □     □     □     □     □     □     □     □     □     □     □     □     □     □     □     □     □     □     □     □     □     □     □     □     □     □     □     □     □     □     □     □     □     □     □     □     □     □     □     □     □     □     □     □     □     □     □     □     □     □     □     □     □     □     □     □     □     □     □     □     □     □     □     □     □     □     □     □     □     □     □     □     □     □     □     □     □     □     □     □     □     □     □     □     □     □     □     □     □     □     □     □     □     □     □     □     □     □     □     □     □     □     □     □     □     □     □     □     □     □     □     □     □     □     □     □     □     □     □     □     □     □     □     □     □     □     □     □     □     □     □     □     □     □     □     □     □     □     □     □     □     □     □     □     □     □     □     □     □     □     □     □     □     □     □     □     □     □     □     □     □     □     □     □     □     □     □     □     □     □     □     □     □     □     □     □     □     □     □     □     □     □     □     □     □     □     □     □     □     □     □     □     □     □     □     □     □     □     □     □     □     □     □     □     □     □     □     □     □     □     □     □     □     □     □     □     □     □     □     □     □     □     □     □     □     □     □     □     □     □     □     □     □     □     □     □     □     □     □     □     □     □     □     □     □     □     □     □     □     □     □     □     □     □     □     □     □     □     □     □     □     □     □     □     □     □     □     □     □     □     □     □     □     □     □     □     □     □     □     □     □     □     □ | <ul> <li>※</li> <li>※</li> <li>※<th></th></li></ul> |                    |
| 新規作成                                                                                                    | 2月 クイック操作 日 移動                                                                                                    | 90                 |
| ▲お気に入り                                                                                                    | <b>すべて 未読</b> 自治会関連 の検索 (Ctrl+E)                                                                                                    | ▶ 現在のフォルダー 🔹       |
| 受信トレイ                                                                                                    | ! ☆ □ 0 差出人  件名  受信日時 ▼                                                                                                    | サイズ 分類項目 🛛 🏱 🔺     |
| 送信済みアイテム                                                                                                    | ▲ 日村: 今日                                                                                                    |                    |
| 削除済みアイテム                                                                                                    | 自宅 公民館用 F A X 電話機の件 2017/05/12 (金) 13:14<br>荘口さん F A X 電話機のH P を送ります。                                                                                                    | 37 🗋               |
|                                                                                                    | ▲ 日付: 先週                                                                                                    |                    |
| ▲黒石団地区自治会                                                                                                    | <ul> <li>○ 河添 Re: 参考迄 夏祭りプログラムを作成してみました。 2017/05/03 (水) 19:58</li> <li>広報委員長 津留 様 PCメールを毎日確認する習慣がなかったものですから、 遅くなりました。</li> </ul>                                                                                                    | 20 🗌<br>拝読致しま      |
| ▲受信トレイ<br>営業関連                                                                                                    | G         grand-alp 団地区への問い合わせ         2017/05/01 (月) 12:49           下記の項目をご記入後、送信してください。:         【組・班名】:         【氏 名】: 西山 未人 【問い合わせ内                                                                                                    | 6 KB □<br>]容】:現在 ▶ |
| 自治会関連                                                                                                    | ▲ 日付: 2 週間前                                                                                                    |                    |
| 下書き                                                                                                    | Ovb2732y 団地区への問い合わせ 2017/04/24 (月) 17:14     下記の項目をご記入後、送信してください。: 【組・班名】: 南2の3班【氏 名】: 稲葉憲昭【問い                                                                                                    | 6 KB 🗌<br>い合わせ内    |
| 送信済みアイテム<br>削除済みアイテム                                                                                                    | <ul> <li>◎ 河添 区報54号(河添)の差し替え希望 2017/04/23(日)7:24</li> <li>津留様 副区長が3人おいでになり、行事がな防護かな・・・と考えながら、原稿を作っていました。 経済</li> </ul>                                                                                                    | 46 … 🗌<br>結局、総務に   |
| 送信トレイ                                                                                                    | ▲ 日付: 先月                                                                                                    |                    |
| 迷惑メール                                                                                                    | <ul> <li>□ 道下健一 原稿 2017/04/12 (水) 16:09</li> <li>道下です。 原稿を提出します。[おわり]</li> </ul>                                                                                                    | 34 🗌               |
| 18777777                                                                                                    | <ul> <li>⑩ 富田 健治 区報自己紹介記事提出 2017/04/11 (火) 8:49</li> <li>津留様←富田 遅くなりました。提出します。[おわり]</li> </ul>                                                                                                    | 21 🗌 🕨             |
|                                                                                                    | ▲ 日付: 2 か月前以前                                                                                                    |                    |
|                                                                                                    | ◎ koura tos 自己紹介記事 2017/03/28 (火) 10:39<br>ご依頼の「自己紹介記事」を送りました。よろしくお願いします。 高良 [おわり]                                                                                                    | 21 🗌 🕨             |
|                                                                                                    | <ul> <li>○ 河添 区報 原稿 北1組 河添洋子 2017/03/24 (金) 20:02</li> <li>津留広報委員長様 先ほどの添付は、間違いでした。 7ちらに差し替えをお願いいたします。 お手券</li> </ul>                                                                                                    | 47 🗌<br>友をおかけい     |

### 署名の作り方

#### 署名を作成するにはオプション→メール→署名と進んで署名を作成します。(OutLookのバージョンで違う) オリジナルティあふれる個性的な署名を作って見ましょう。

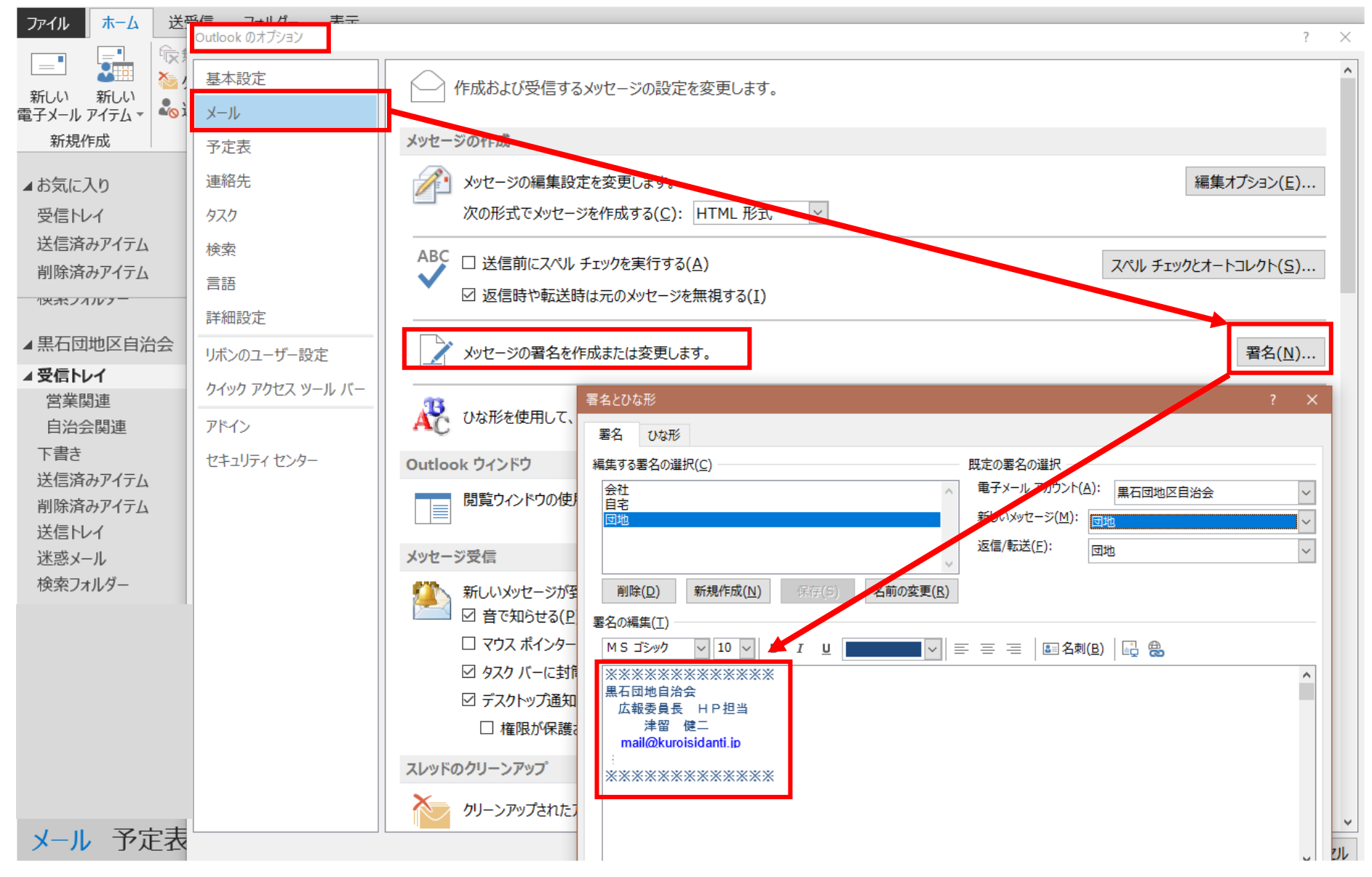

Outlookの便利な使い方リスト

受信メールフォルダーはメンテナンスをしないと起動が 出来なく場合があります。整理用フォルダーを作成して データーファイルの量が大きくならないようにする事が重 要です。

便利な機能

- 1. 振り分け機能 新たに受信したメールを自動で関連 付けしたフォルダーに移動させる機能。
- 2. 自動署名
   新規作成、返信、転送時に設定した署名を添付
- 3. 一斉送信

アドレスをグループ化すると複数人へ一度に送信可能

4. メール内容を複数の人と共有する際、CCとBCCの違いを理解して上手に使う。